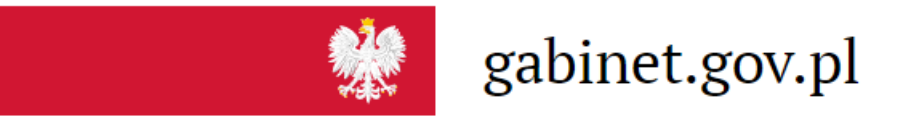

## gabinet.gov.pl

Wystawianie recept pro auctore i pro familia przez farmaceutów

krok-po-kroku przewodnik techniczny

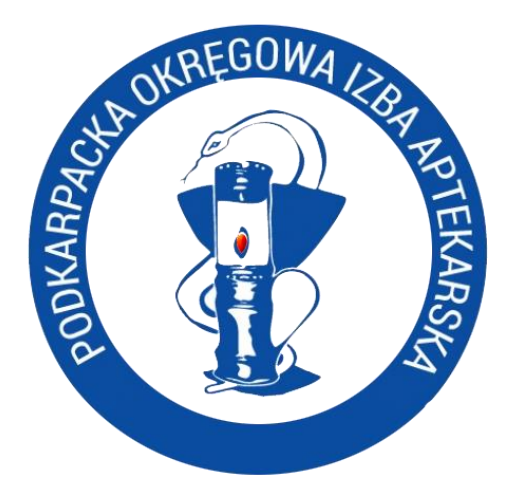

Rzeszów, maj 2020

### Co będzie potrzebne do wystawienia recepty:

- Farmaceuta
- Komputer z dostępem do Internetu i aktualną przeglądarką
- Posiadanie profilu zaufanego na platformie gov.pl (np. e-puap) lub elektronicznego dowodu osobistego lub bankowość elektroniczna
- Trochę czasu i dobre chęci

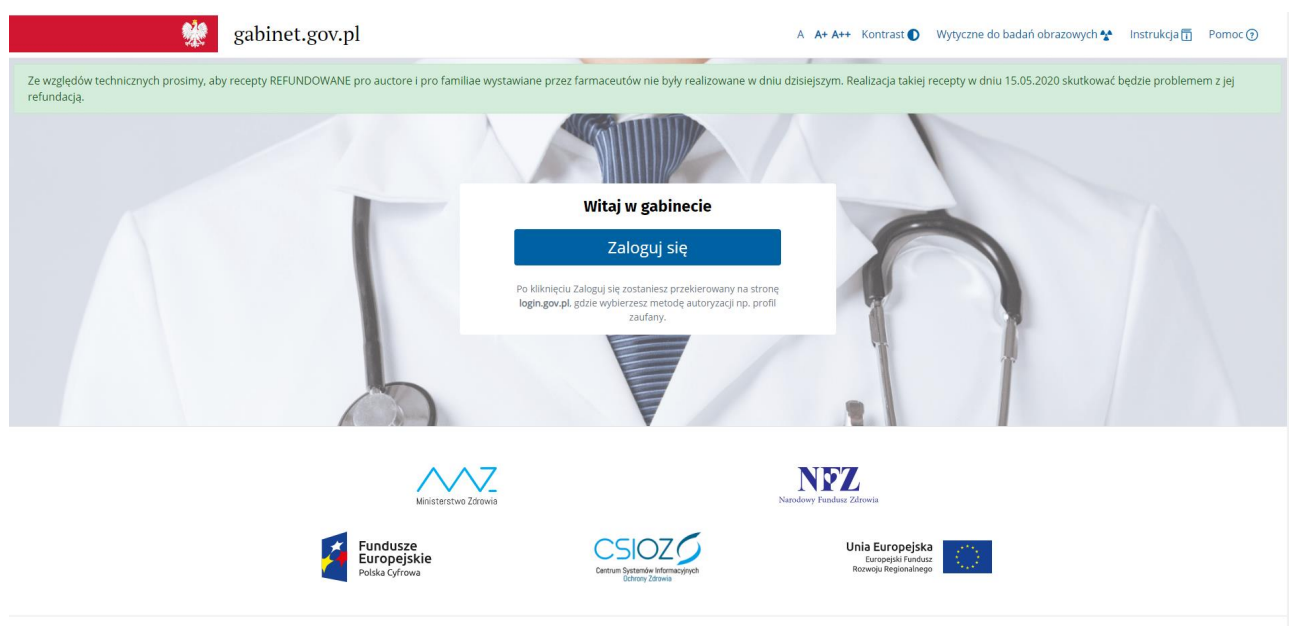

### strona logowania: gabinet.gov.pl

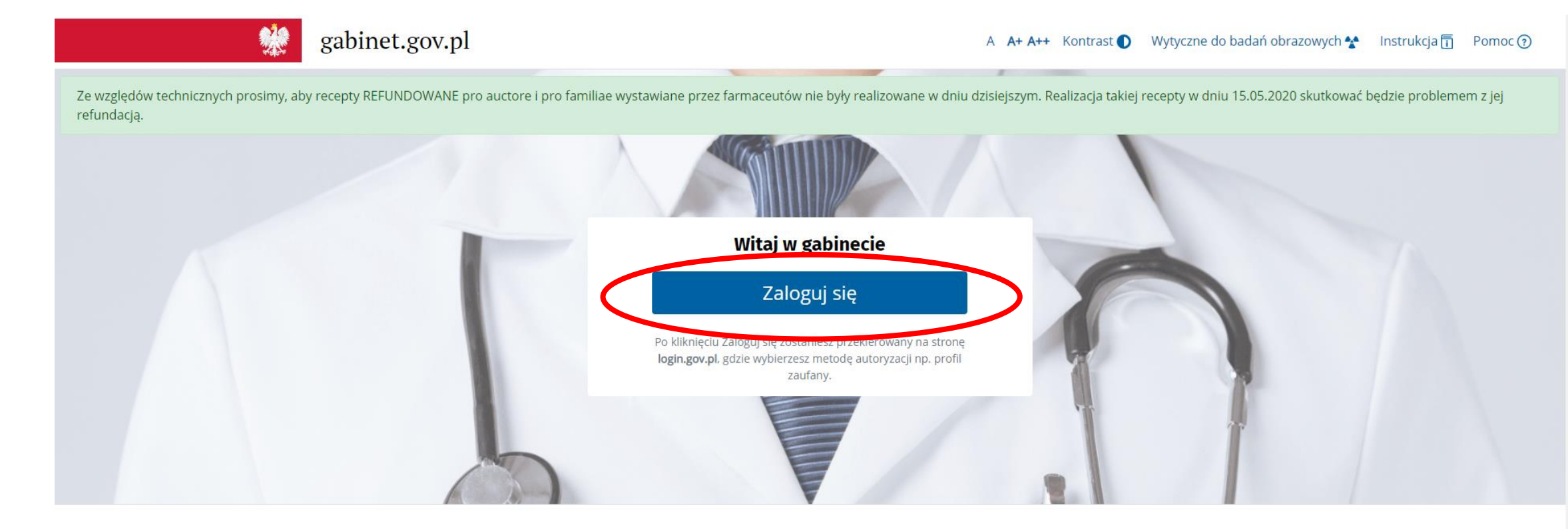

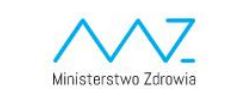

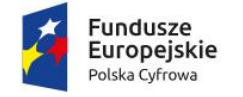

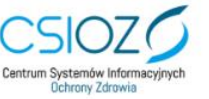

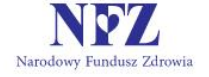

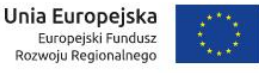

### zostaniemy przeniesieni do strony logowania:

Serwis Rzeczypospolitej Polskiej

Login 🅣

eID - select country: Polska (Poland) 🗸

#### Wybierz sposób logowania

Bezpieczny i darmowy dostęp do usług publicznych

#### **Profil Zaufany**

Bezpłatne narzędzie, dzięki któremu załatwisz sprawy urzędowe online.

#### e-dowód

Dowód osobisty z warstwą elektroniczną. Zalogujesz się za pomocą czytnika.

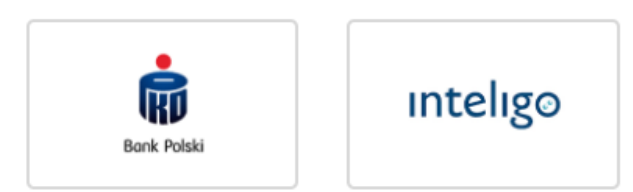

# wybieramy sposób potwierdzenia tożsamości i podajemy login i hasło:

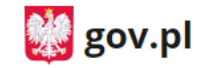

Serwis Rzeczypospolitej Polskiej

Login 🕣 🛛 Profil Zaufany

#### Zaloguj się za pomocą nazwy użytkownika lub adresu e-mail

| Nazwa użytkownika lub adres | e-mail                         |
|-----------------------------|--------------------------------|
|                             |                                |
|                             | Nie pamiętam nazwy użytkownika |
| Hasło                       |                                |
|                             |                                |
|                             | Nie pamiętam hasła             |
| ZALOGUJ SIĘ                 |                                |
|                             |                                |

#### Zaloguj się przy pomocy banku lub innego dostawcy

LUB

| USLUG BANKARE<br>Astancere and Ant Test | Bank Polski   | ıntelıgo | Santander                   |
|-----------------------------------------|---------------|----------|-----------------------------|
| Bank Pekao                              | mBank         | ING 脸    | 2nvelo                      |
| Millennium                              | ALLOR<br>RAME | e-dowód  | Certyfikat<br>kwalifikowany |

#### Nie masz Profilu Zaufanego?

Twój bank lub dostawca nie udostępnia logowania?

ZAŁÓŻ PROFIL

osoby będące administratorami podmiotu (np. apteki) mogą mieć do wyboru dwie role. Wybieramy "Farmaceuta". System posiada zaimportowana baze farmaceutów, stad nie trzeba już potwierdzać swoich ur

System posiada zaimportowaną bazę farmaceutów, stąd nie trzeba już potwierdzać swoich uprawnień zawodowych.

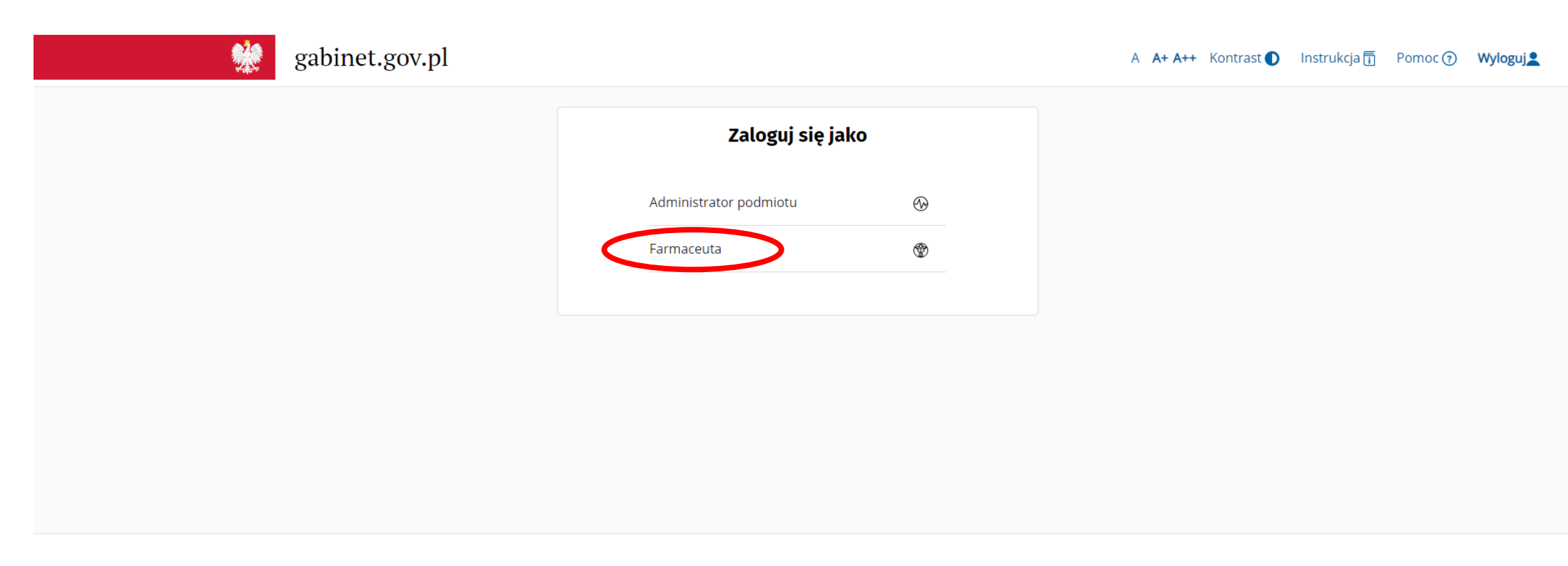

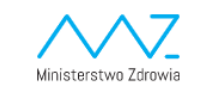

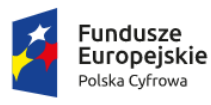

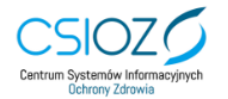

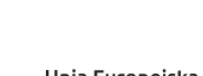

Narodowy Fundusz Zdrowi:

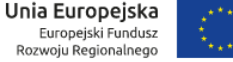

### system potwierdza naszą rolę:

jeżeli chcesz wystawić receptę farmaceutyczną konieczne jest przypisanie do konkretnej apteki. Zrobi to administrator podmiotu (apteki) w systemie P2. Farmaceuci bez przypisania do apteki mogą wystawiać recepty pro auctore i pro familia.

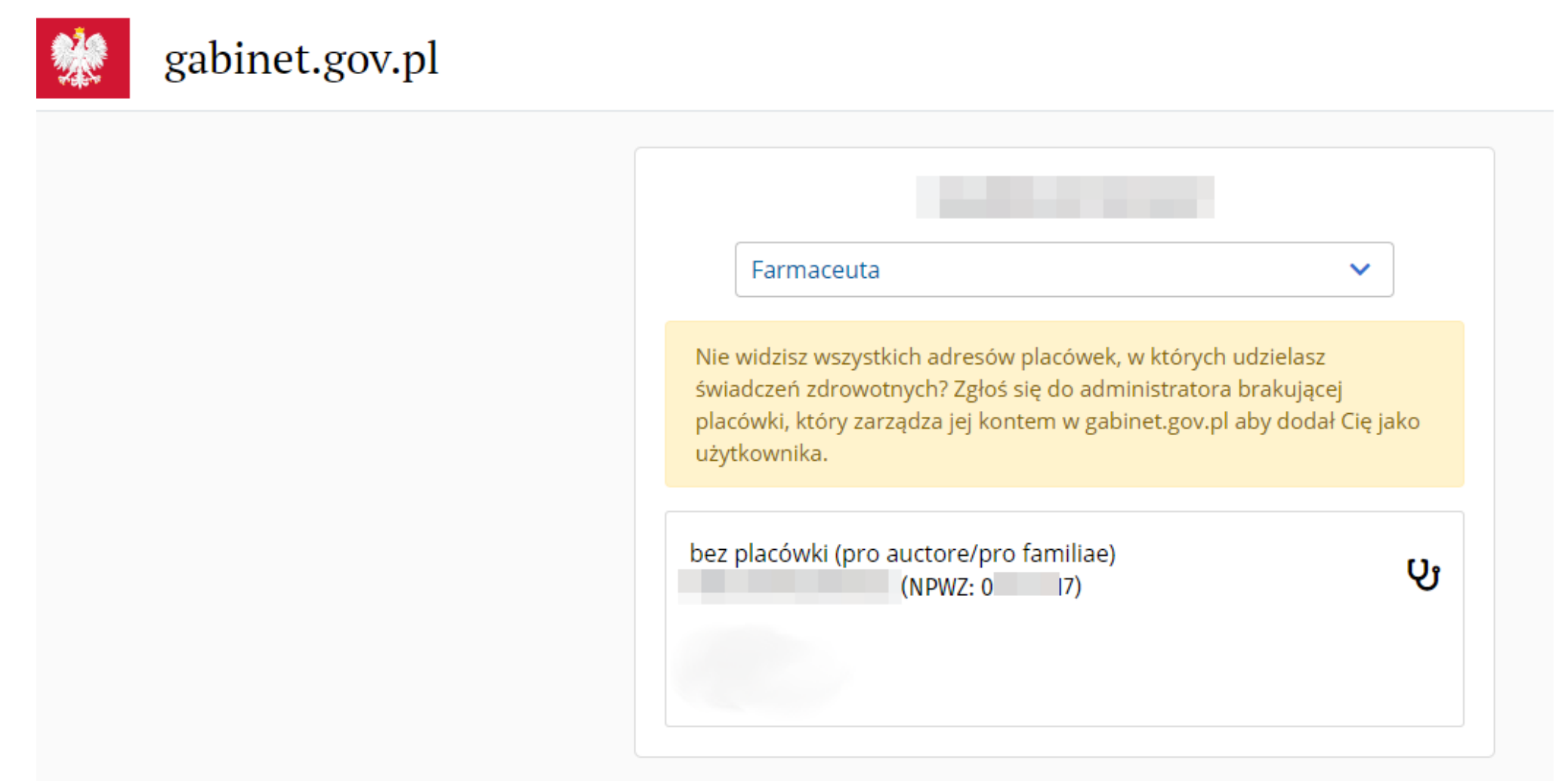

po zalogowaniu system nas przywita i poprosi o uzupełnienie swojego profilu. Robimy to klikając swoje imię i nazwisko w lewym górnym rogu.

|   |                                          |   | gabinet.gov.pl                                                                                                    |      |                          | A <b>A+ A+</b> | <ul> <li>Kontrast ()</li> </ul> | Instrukcja 🛐 | Pomoc 🧿 | Wyloguj  |
|---|------------------------------------------|---|----------------------------------------------------------------------------------------------------|------|--------------------------|----------------|---------------------------------|--------------|---------|----------|
| < | Rola<br>Farmaceuta bez wybranej placówki | # | Piątek, 15.05.2020<br>Witaj w gabinecie, Marcin!                                                                           |      |                          |                |                                 |              |         |          |
|   | Strona główna                            |   |                                                                                                    |      |                          |                |                                 |              |         |          |
|   | • Decembri                               |   | Drogi Użytkowniku!<br>W zakładce Mój Profil (dostępnej po kliknięciu w imię i nazwisko w lewym górnym rogu ekranu) dostę   | ępne | e są dane Twojego konta: |                |                                 |              |         |          |
|   | B Recepty                                | Ť | - oddział NFZ konta eWUŚ<br>- numer telefonu                                                                               |      |                          |                |                                 |              |         |          |
|   | Przesytanie pukow/wiadomości             |   | - ścieżka do certyfikatu ZUS<br>- dane adresowe<br>Przed wystawieniem dokumentu sprawdź, czy wprowadzone dane są aktualne. |      |                          |                |                                 |              |         |          |
|   |                                          |   | 17 Winds masicute                                                                                                    |      | Obeluge ve cont          |                |                                 |              |         |          |
|   |                                          |   | <b>G</b> wizyta pacjenta                                                                                                   |      | C Obstuga recept         |                |                                 |              |         |          |
|   |                                          |   | Rozpocznij wizytę                                                                                                    |      | Stwórz nową              |                |                                 |              |         | $\oplus$ |
|   |                                          |   |                                                                                                    |      | Wyszukaj receptę         |                |                                 |              |         | ۹        |
|   |                                          |   |                                                                                                    |      |                          |                |                                 |              |         |          |

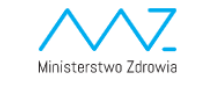

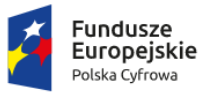

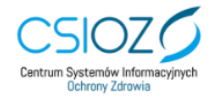

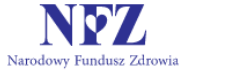

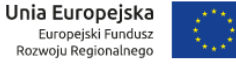

### wypełniamy swoje dane adresowe:

| 「ytuł naukowy lub zawodowy 🥐 | Imię i nazwisko |
|------------------------------|-----------------|
| mgr farm.                    |                 |
| ścieżka do certyfikatu 🕐     | PESEL ?         |
| C:\GABINET\zla.pfx           |                 |
| Numer telefonu *             |                 |
|                              |                 |
| Oddział NFZ Konta eWUŚ       |                 |
|                              |                 |

#### Dane adresowe<sup>®</sup>

| Województwo *   |     | Kod pocztowy <b>*</b> | Miasto *         |               |     |
|-----------------|-----|-----------------------|------------------|---------------|-----|
| PODKARPACKIE    | × × |                       |                  |               | × × |
| Ulica *         |     |                       | Nr domu <b>*</b> | Nr mieszkania |     |
|                 |     | × ×                   |                  |               |     |
| Aktualizuj dane |     |                       |                  |               |     |

### aby w przyszłości móc łatwiej podpisywać e-recepty warto wygenerować swój certyfikat ZUS (e-ZLA).

Recepty można także podpisywać swoim profilem zaufanym, jednak wymaga to większej ilości kroków i potwierdzenia kodem sms.

#### Certyfikat e-ZLA (ZUS)<sup>0</sup>

Status

Certyfikat e-ZLA (ZUS) został unieważniony. Możesz złożyć kolejny wniosek o certyfikat e-ZLA (ZUS)

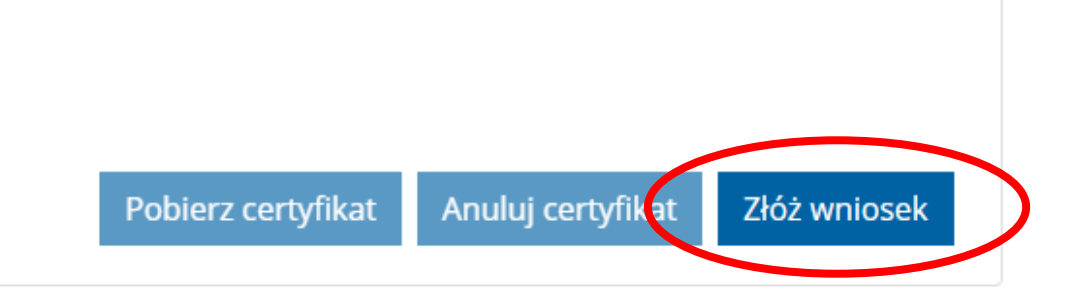

Proces generowania certyfikatu trwa kilkanascie sekund.

Wystarczy wcisnąć przycisk "złóż wniosek", wypełnić dane, a następnie pobrać gotowy certyfikat.

podczas składania wniosku o certyfikat e-ZLA konieczne jest wyświetlenie regulaminu. W innym przypadku nie ma możliwości potwierdzenia jego akceptacji.

Złóż wniosek o certyfikat e-ZLA (ZUS)

Musimy też stworzyć hasło do swojego certyfikatu. Będzie ono potrzebne każdorazowo przy podpisywaniu recepty lub pakietu recept.

Warto je zapamiętać – jego zapomnienie oznacza konieczność wygenerowania nowego certyfikatu (z czym co prawda nie ma problemu, jednak może być kłopotliwe jeżeli mamy nasz certyfikat na kilku komputerach, np. w domu i w aptece).

#### Imie \* Nazwisko \* PESEL \* Adres email \*\* Numer telefonu \*\* Hasło do certyfikatu \* 👩 Powtórz hasło \* ..... ..... Regulamin korzystania z usługi certyfikat e-ZLA (ZUS) Polityka certyfikacji dla usługi certyfikat e-ZLA (ZUS) Akceptuję postanowienia powyższego regulaminu i powyższej polityki Przycisk akceptacji regulaminu będzie aktywny, po zapoznaniu się z postanowieniami regulaminu korzystania z usługi certyfikat e-ZLA (ZUS).

×

\* - pole wymagane

\*\* - jedno z pól: adres email lub numer telefonu jest wymagane

### po wygenerowaniu certyfikatu pobieramy go na nasz komputer:

#### Certyfikat e-ZLA (ZUS)<sup>o</sup>

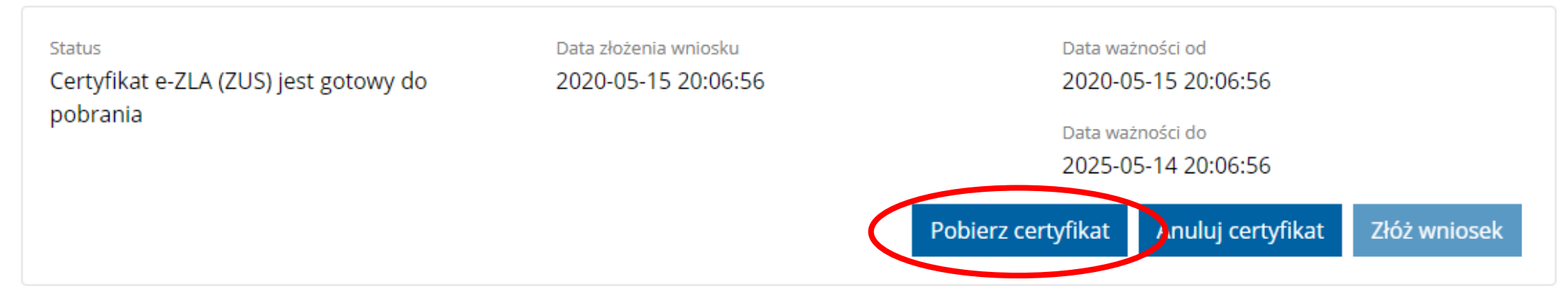

podczas pobierania system poprosi nas o podanie wcześniej nadanego hasła do certyfikatu. Opcja pobrania uaktywni się dopiero po jego wpisaniu i kliknięciu poza pole tekstowe ramki.

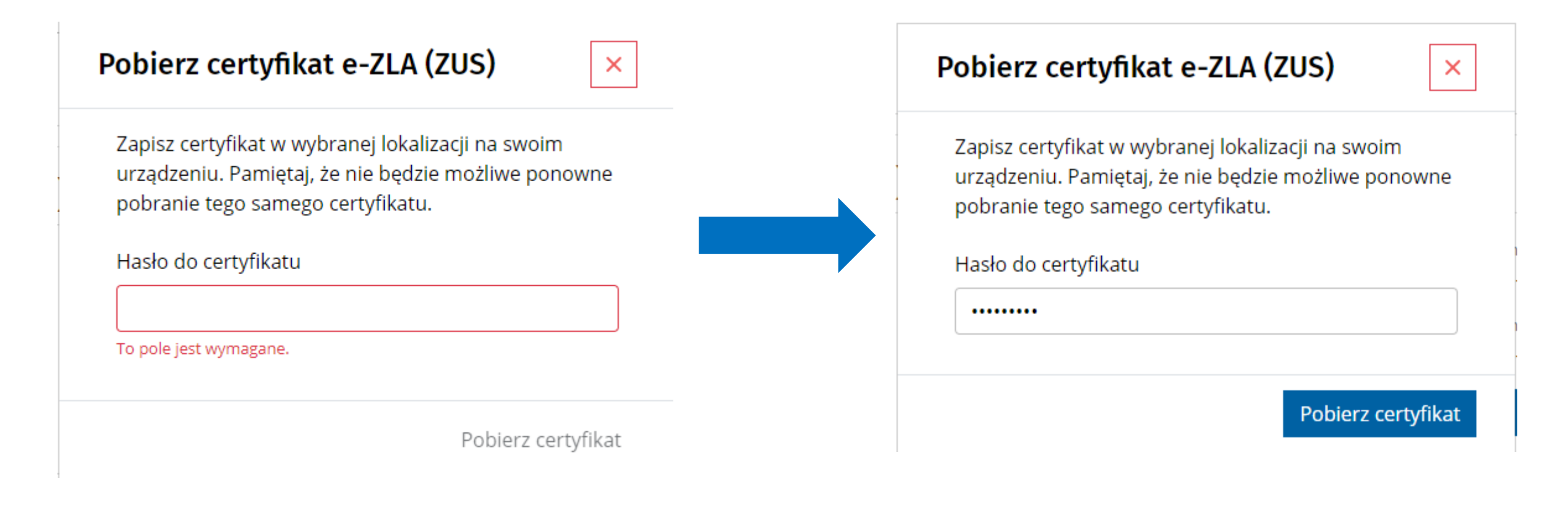

#### certyfikat ma postać pliku z rozszerzeniem .pfx. Możemy go zapisać w dowolnym miejscu na komputerze lub np. na pendrive.

Domyślnie certyfikat chce mieszkać na dysku c:\ w folderze gabinet (c:\gabinet).

| Województwo * K  | od pocztowy <b>*</b> | Miasto <b>*</b> |               |
|------------------|----------------------|-----------------|---------------|
| PODKARPACKIE X V |                      |                 |               |
| Ulica *          | Nr domu              | *               | Nr mieszkania |
|                  | × •                  |                 |               |

#### Certyfikat e-ZLA (ZUS)<sup>o</sup>

| <sup>Status</sup><br>Certyfikat e-ZLA (ZUS) jest aktywny | Data złożenia wniosku<br>2020-05-15 20:06:56 | Data wa:<br>2020-0        | Data ważności od 2020-05-15 20:06:56    |              |  |
|----------------------------------------------------------|----------------------------------------------|---------------------------|-----------------------------------------|--------------|--|
|                                                          |                                              | Data wa:<br><b>2025-0</b> | Data ważności do<br>2025-05-14 20:06:56 |              |  |
|                                                          |                                              | Pobierz certyfikat        | Anuluj certyfikat                       | Złóż wniosek |  |
|                                                          |                                              |                           |                                         |              |  |

|                  | Otwórz<br>Zawsze otwieraj pliki tego typu |
|------------------|-------------------------------------------|
|                  | Pokaż w folderze                          |
|                  | Anuluj                                    |
| 🍃 certyfikat.pfx | ~                                         |

# Certyfikat instalujemy na naszym komputerze poprzez podwójne kliknięcie w plik:

| 📊   🛃 📙 🖛   Ga                       | abinet       |                                                                     |                                  |               |                |                |                |                        |                             |                                                       |  |
|--------------------------------------|--------------|---------------------------------------------------------------------|----------------------------------|---------------|----------------|----------------|----------------|------------------------|-----------------------------|-------------------------------------------------------|--|
| Plik Narzędz                         | tia główne   | Udostępnianie                                                       | Widok                            |               |                |                |                |                        |                             |                                                       |  |
| Przypnij do paska K<br>Szybki dostęp | Copiuj Wklej | Wytnij           Image: Kopiuj ścieżkę           Image: Wklej skrót | Przenieś Ko<br>do <del>v</del> d | opiuj<br>do • | Zmień<br>nazwę | Nowy<br>folder | tatwy dostęp ▼ | <b>√</b><br>Właściwośc | ☐ Otwórz ▼<br>☐ Edytuj<br>i | Zaznacz wszystko Nie zaznaczaj nic Odwróć zaznaczenie |  |
|                                      | Schowek      |                                                                     | 0                                | rganizowanie  |                |                | Nowy           | Otv                    | vieranie                    | Zaznaczanie                                           |  |
| $\leftarrow \rightarrow ~ \star$     | > Ten ko     | omputer > Samsung                                                   | SSD (C:) →                       | Gabinet       |                |                |                |                        |                             |                                                       |  |
| 📌 Szybki doste                       | n            | Nazwa                                                               | ^                                |               | Data mo        | odyfikacji     | Тур            | F                      | Rozmiar                     |                                                       |  |
| Pulpit                               | *            | 🌛 certyfikat.pfx                                                    |                                  |               | 2020-05        | -15 22:08      | Wymiana ir     | nforma                 | 3 KB                        |                                                       |  |
| 🚆 Dokument                           | у 🖈          |                                                                     |                                  |               |                |                |                |                        |                             |                                                       |  |
| 🖊 Pobrane                            | Ŕ            |                                                                     |                                  |               |                |                |                |                        |                             |                                                       |  |
| Obrazy                               | *            |                                                                     |                                  |               |                |                |                |                        |                             |                                                       |  |

### Podążamy za kreatorem:

 $\leftarrow$ 

| Kreator importu certyfikatów                                                                                                    | Kreator importu certyfikatów                                                                                                    |  |
|----------------------------------------------------------------------------------------------------|----------------------------------------------------------------------------------------------------|--|
| Kreator importu certyfikatów Kreator importu certyfikatów — Zapraszamy! Ten kreator pozwala kopiować certyfikaty, listy zaufania certyfikatów oraz listy odwołania certyfikatów z dysku twardego do magazynu certyfikatów.                                                                                                    | Kreator importu certyfikatów          Import pliku         Wybierz plik, który chcesz zaimportować.         Nazwa pliku:         C:\Gabinet\certyfikat.pfx                                                                                                    |  |
| Certyfikat, wystawiany przez urząd certyfikacji, stanowi potwierdzenie tożsamości<br>użytkownika i zawiera informacje używane do ochrony danych lub do ustanawiania<br>bezpiecznych połączeń sieciowych. Magazyn certyfikatów jest obszarem systemowym,<br>w którym przechowywane są certyfikaty.<br>Lokalizacja przechowywania | Uwaga: używając następujących formatów, można przechować więcej niż jeden certyfikat<br>w pojedynczym pliku:<br>Wymiana informacji osobistych — PKCS #12 (PFX, P12)<br>Standard składni wiadomości kryptograficznych — certyfikaty PKCS #7 (P7B)<br>Magazyn certyfikatów seryjnych firmy Microsoft (SST) |  |
| Dalej Anuluj                                                                                                    | Dalej Anuluj                                                                                                    |  |

### podajemy hasło przypisane przez nas do certyfikatu w gabinet.gov.pl i zaznaczamy opcję "oznacz jako eksportowalny"

| ~                                                                                                    |                                                                                                    |
|----------------------------------------------------------------------------------------------------|----------------------------------------------------------------------------------------------------|
| <ul> <li>Kreator importu certyfikatów</li> </ul>                                                                                                    | <ul> <li>Kreator importu certyfikatów</li> </ul>                                                                                                    |
| Ochrona klucza prywatnego<br>W celu zapewnienia bezpieczeństwa klucz prywatny jest chroniony hasłem.                                                                                                    | Magazyn certyfikatów<br>Magazyny certyfikatów to obszary systemowe, w których przechowywane są                                                                                                    |
| Wpisz hasło dla klucza prywatnego.         Hasło:         ••••••••         •vryśnicu nasło         Opcje importu:         Włącz silną ochronę klucza prywatnego. W przypadku wybrania tej opcji użytkownik będzie informowany o każdym użyciu klucza prywatnego przez aplikację.         Oznacz ten klucz jako eksportowalny. Pozwoli to na późniejsze wykonanie kopii zapasowej lub transport kluczy.         Chroń klucz prywatny, używając zabezpieczeń opartych na wirtualizacji (nieeksportowalne)         Dołącz wszystkie właściwości rozszerzone. | System Windows może automatycznie wybrać magazyn certyfikatów; możesz jednak<br>określić inną lokalizację dla certyfikatu.<br>Automatycznie wybierz magazyn certyfikatów na podstawie typu certyfikatu<br>Umieść wszystkie certyfikaty w następującym magazynie<br>Magazyn certyfikatów:<br>Przeglądaj |
| Dalej Anuluj                                                                                                    | Dalej Anuluj                                                                                                    |

### klikając "dalej" kończymy instalację certyfikatu.

| ÷ 🦻 | Kreator importu certyfikatów                                          |                                                                           | )      | < |
|-----|-----------------------------------------------------------------------|---------------------------------------------------------------------------|--------|---|
|     | Kończenie pracy Krea                                                  | tora importu certyfikatów                                                 |        |   |
|     | Certyfikat zostanie zaimportowany<br>Wybrane zostały następujące usta | v po kliknięciu przycisku Zakończ.<br>awienia:                            |        |   |
|     | Wybrany magazyn certyfikatów<br>Zawartość<br>Nazwa pliku              | Automatycznie ustalane przez kreatora<br>PFX<br>C:\Gabinet\certyfikat.pfx |        |   |
|     |                                                                       | Zakończ                                                                   | Anuluj |   |

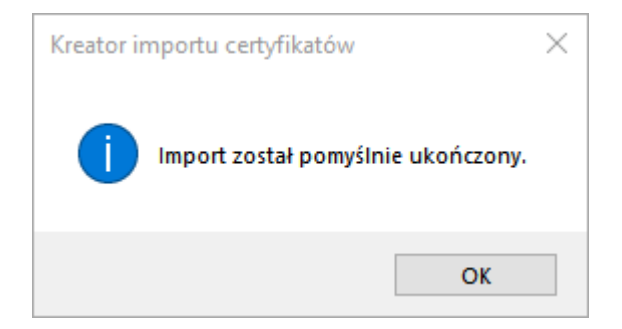

Teraz jesteśmy gotowi do wystawienia recepty ③ Robimy to poprzez opcję "recepty" lub "wizyta pacjenta". Wystawienie recept wiąże się de facto z przeprowadzeniem wizyty. Jeśli będziemy chcieli w jednej sesji wystawić receptę innemu pacjentowi konieczne będzie wcześniejsze zakończenie wizyty aktualnego pacjenta.

| , , , , , , , , , , , , , , , , , , , | Piątek, 15.05.2020                                              |                                    |           |               |
|---------------------------------------|-----------------------------------------------------------------|------------------------------------|-----------|---------------|
| Strona główna                         | Rozpocznij wizytę                                               |                                    |           |               |
| 🎖 🛛 Wizyta pacjenta                   | Dane pacjenta *                                                 |                                    |           |               |
| 🖶 Recepty                             | Numer PESEL                                                     | 🔘 Inny identyfikator 🧑             |           |               |
| Wyświetl listę                        |                                                                 |                                    | Q         |               |
| Stwórz nową                           |                                                                 |                                    |           |               |
| Wyszukaj                              | Adres pobytu na terenie Polski *                                |                                    |           |               |
|                                       |                                                                 | ✓                                  |           |               |
|                                       | Ulica                                                           |                                    | Nr domu * | Nr mieszkania |
|                                       | Ulica                                                           |                                    | Nr domu * | Nr mieszkania |
|                                       | Ulica<br>Dane kontaktowe (?)                                    |                                    | Nr domu * | Nr mieszkania |
|                                       | Ulica<br>Dane kontaktowe ?<br>Oane pacjenta                     | Dane opiekuna/prze                 | Nr domu * | Nr mieszkania |
|                                       | Ulica<br>Dane kontaktowe ?<br>O Dane pacjenta<br>Numer telefonu | Dane opiekuna/prze<br>Adres e-mail | Nr domu * | Nr mieszkania |

### w pierwszej kolejności podajemy dane pacjenta

#### 

**Rola** Farmaceuta bez wybranej placówki <u>⊎</u>≓

|  | Strona | główna |
|--|--------|--------|
|--|--------|--------|

😵 Wizyta pacjenta

& Recepty

Wyświetl listę

Stwórz nową

Wyszukaj

Przesyłanie plików/wiadomości

| Rozpocznij wizytę |                        |
|-------------------|------------------------|
| Dane pacjenta *   |                        |
| O Numer PESEL     | 🔿 Inny identyfikator 🧑 |
| 8                 |                        |
| Marcin Bochniarz  |                        |
| ur.               |                        |

#### Adres pobytu na terenie Polski \*

| Województwo *     | Kod pocztowy *          |                     | Miasto * |               |     |
|-------------------|-------------------------|---------------------|----------|---------------|-----|
| PODKARPACKIE      | × •                     |                     |          |               | × × |
| Ulica *           |                         | Nr domu *           |          | Nr mieszkania |     |
|                   | د                       | • •                 |          |               |     |
| Dane kontaktowe 🧑 |                         |                     |          |               |     |
| O Dane pacjenta   | O Dane opiekuna/przedst | awiciela ustawowego |          |               |     |
| Numer telefonu    | Adres e-mail            |                     |          |               |     |
| +48 • 5           |                         |                     |          |               |     |
|                   |                         |                     |          |               |     |

#### następnie wybieramy dane leku

(przypominamy, że opcja refundacji dostępna jest wyłącznie dla recept pro auctore i pro familia. Recepty farmaceutyczne są 100%).

| Wystaw nową recept                       | ę              |     |                         |                                               | Data wystawienia: 2020.05.15 |
|------------------------------------------|----------------|-----|-------------------------|-----------------------------------------------|------------------------------|
| Refundacja                               |                |     |                         |                                               |                              |
| Oddział NFZ * 👔                          |                |     | Uprawnienia dodatkowe 📀 |                                               |                              |
| Podkarpacki Oddział NFZ                  |                | × × |                         | ✓                                             |                              |
| Rodzaj recepty elektronicznejPro auctore | Pro familiae 💡 |     |                         |                                               |                              |
| Pacjent przewlekle chory ?               |                |     |                         |                                               |                              |
| Lek 1 🗘                                  |                |     |                         |                                               |                              |
| Gotowy                                   |                |     |                         |                                               |                              |
| Data realizacji od *                     |                |     |                         |                                               |                              |
| 2020-05-15                               | × 🗰            |     |                         |                                               |                              |
| Nazwa leku *                             |                |     |                         | Opakowanie *                                  |                              |
| Simvasterol, 20 mg                       |                |     | × ×                     | tabletki powlekane, 28 tabl.                  | × ~                          |
| Informacje o leku                        |                |     |                         | Producent<br>Zakłady Farmaceutyczne POLPHARMA | . S.A.                       |
| Legenda:                                 |                |     |                         |                                               |                              |
| • refundacja                             |                |     |                         |                                               |                              |

brak refundacji

### wybieramy poziom odpłatności, ilość opakowań i dawkowanie.

| Gotowy                                                   |                   |                                     |                                     |                                                  |                   |
|----------------------------------------------------------|-------------------|-------------------------------------|-------------------------------------|--------------------------------------------------|-------------------|
| Data realizacji od <b>*</b>                              |                   |                                     |                                     |                                                  |                   |
| 2020-05-15 × 🗰                                           |                   |                                     |                                     |                                                  |                   |
| Nazwa leku *                                             |                   |                                     | Opakowanie *                        |                                                  |                   |
| Simvasterol, 20 mg                                       |                   | × ×                                 | tabletki powleka                    | ane, 28 tabl.                                    | × ×               |
| Informacje o leku                                        |                   |                                     | <b>Producent</b><br>Zakłady Farmace | eutyczne POLPHARMA S.A.                          |                   |
| Legenda:<br>• refundacja<br>• brak refundacji            |                   |                                     |                                     |                                                  |                   |
| Podstawowa Wskazanie                                     |                   |                                     |                                     |                                                  |                   |
| Proszę wybrać odpowiedni poziom refundacji. Dla leków re | efundowanych w pr | zypadku wątpliwości poziom refundac | cji można wybrać po ws              | kazaniach refundacyjnych w zakładce "Wskazanie". |                   |
| Wybierz Refundacja                                       |                   |                                     |                                     |                                                  | Cena dla pacjenta |
| O 100% (pełnopłatne)                                     |                   |                                     |                                     |                                                  | 13,98 zł          |
| <b>O</b> 30%                                             |                   |                                     |                                     |                                                  | 10,49 zł          |
| Liczba opakowań * 7                                      | 1 2 3             | 4 5 1/2 1/3 1/4                     | 1/5                                 | Co ilo godzin <b>** O</b>                        |                   |
|                                                          | ×                 | Raz dziennie                        | × ×                                 |                                                  |                   |

## klikając zakładkę "wskazanie" możemy szczegółowo określić poziom i wskazanie refundacyjne

| Podstawow                                                                                             | /a Wskazan                    | ie                                                                                                    |                         |  |  |  |  |
|----------------------------------------------------------------------------------------------------|-------------------------------|----------------------------------------------------------------------------------------------------|-------------------------|--|--|--|--|
| Proszę wybrać odpowiedni poziom refundacji zgodny ze wskazaniami. Wyszukiwarka pozwoli zawężyć listę. |                               |                                                                                                    |                         |  |  |  |  |
| Wyszukaj:                                                                                             | Wpisz, aby wyszukać wskazanie |                                                                                                    |                         |  |  |  |  |
| Wybierz                                                                                               | Refundacja                    | Wskazania                                                                                                    | Cena<br>dla<br>pacjenta |  |  |  |  |
| 0                                                                                                    | 100%<br>(pełnopłatne)         |                                                                                                    | 13,98 zł                |  |  |  |  |
|                                                                                                    | 30%                           | Ciężka wtórna hipercholesterolemia (z wysokim ryzykiem powikłań sercowo - naczyniowych oraz przy braku skuteczności leczenia niefarmakologicznego) w przebiegu: niewydolności nerek<br>lub zespołu nerczycowego, lub cukrzycy typu I (z towarzyszącą mikroalbuminurią lub niewydolnością nerek), lub otrzymujących terapię antyretrowirusową, lub po przeszczepianiu<br>narządów.                                                   | 10,49 zł                |  |  |  |  |
| ο                                                                                                    | 30%                           | Hipercholesterolemia - leczenie pierwotnej hipercholesterolemii lub mieszanej dyslipidemii, jako uzupełnienie diety, kiedy reakcja na dietę lub inne niefarmakologiczne leczenie (np.<br>ćwiczenia fizyczne, zmniejszenie masy ciała) jest niewystarczająca.                                                                                                    | 10,49 zł                |  |  |  |  |
| 0                                                                                                    | 30%                           | Hipercholesterolemia - leczenie homozygotycznej hipercholesterolemii rodzinnej jako uzupełnienie diety i innego leczenia obniżającego stężenie lipidów (np. afereza LDL) lub jeśli takie<br>leczenie jest niewłaściwe, lub niedostępne.                                                                                                    | 10,49 zł                |  |  |  |  |
| 0                                                                                                    | 30%                           | Zapobieganie zdarzeniom ze strony układu sercowo-naczyniowego - zmniejszenie zachorowań i umieralności na choroby układu sercowo-naczyniowego u pacjentów z jawną miażdżycą<br>naczyń serca lub cukrzycą, z prawidłowym lub podwyższonym stężeniem cholesterolu, jako leczenie wspomagające, mające na celu skorygowanie innych czynników ryzyka lub<br>uzupełnienie innej terapii zapobiegającej chorobom serca (patrz punkt 5.1). | 10,49 zł                |  |  |  |  |

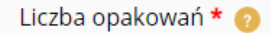

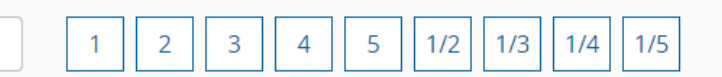

### po podaniu wszystkich danych klikamy "wystaw receptę"

| Liczba opakowań * 🧑                               |              |                    |  |
|---------------------------------------------------|--------------|--------------------|--|
| 1 1 2 3 4 5 1/2 1/3 1/4                           | 1/5          |                    |  |
| Dawkowanie 📀                                      |              |                    |  |
| Wybierz ze słownika                               |              |                    |  |
| Ilość ** 👔 Jak często ** 👔                        | (            | Co ile godzin ** 👩 |  |
| 1 X X Raz dziennie                                | × •          |                    |  |
| ub/i dodaj opis słowny dawkowania ** 👔            |              |                    |  |
| nformacje dodatkowe/uwagi dla osoby wydającej lek |              |                    |  |
| - dodaj k                                         | nleiny lek   |                    |  |
|                                                   | oreging reac |                    |  |
| * - nole wymagane                                 |              |                    |  |

Po wystawieniu recepty koniczne jest jej podpisanie i wysłanie. Jednorazowo można podpisać jedną receptę lub wszystkie wystawione recepty podczas wizyty. Recepty niepodpisane i niewysłane nie będą widoczne do realizacji w aptekach.

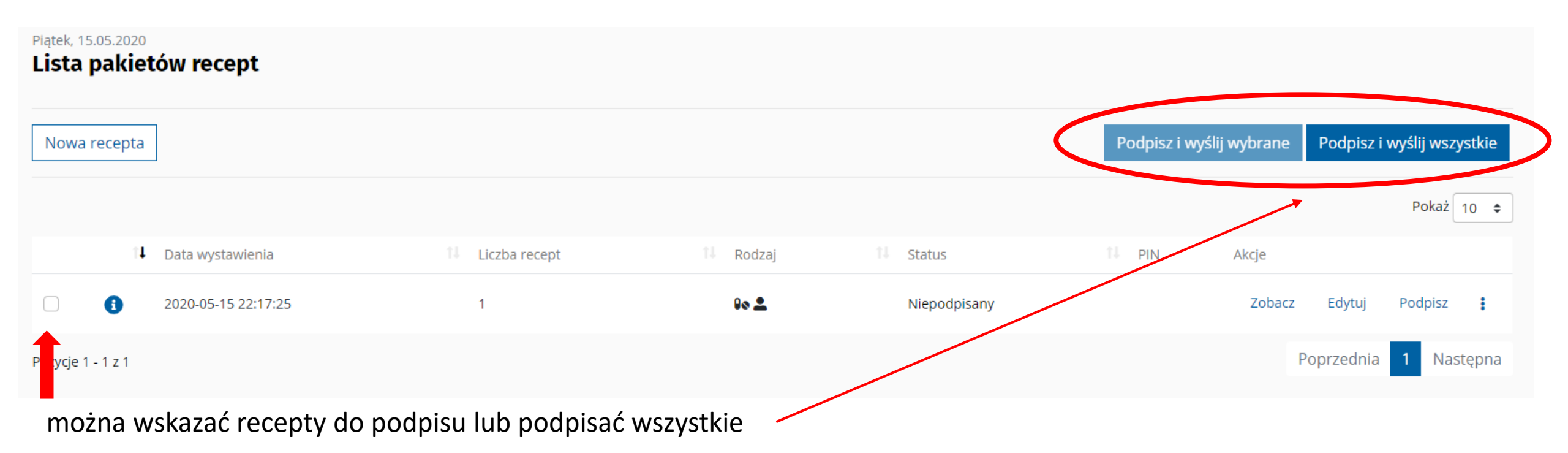

Uwaga! Jeżeli nie podpiszemy wystawionych recept i wyjdziemy z wizyty, nie zostaną one zapisane.

#### Podpis recept

Pakiety recept P t 1 1 z 1 **>>** – + Dopasowanie strony + Pakiet recept 1 (recept w pakiecie: 1) Recepta pro auctore Recepty Data wystawienia 15 maja 2020 r. godz. 22:17:25 ID 2.16.540.1.113555.3.4424.2.10.4.9001817.2.1 0900181720051522172500 Pacjent Wystawca dokumentu wydruk dokumentu elektroniconego Marcin Bochniarz mgr farm. Marcin Bochniarz Simvasterol 20 mg tabletki powlekane PESEL Farmaceuta NPWZ 09001817 Data urodzenia Numer umowy z NFZ (nie dotyczy) Wiek w dniu wystawienia Adres Płeć mężczyzna Kontakt tel: Adres Rp. Simvasterol 20 mg tabletki powlekane 1 op. po 28 tabl. D.S. Raz dziennie po 1 szt. Odpłatność 30% Data realizacji od 15 maja 2020 r. Informacja dla osoby wydającej lek: Dane o ubezpieczeniu i uprawnieniach Oddział NFZ 09 Potwierdzenie eWUŚ: 09

Pobierz dokument xml

Х

Podpisanie recepty odbywa się poprzez profil zaufany (konieczność logowania i podania kodu sms) lub użyciem wygenerowanego wcześniej certyfikatu e-ZLA.

| Podpis certyfikatem e-ZLA                                                  | ×       | Podpis certyfikatem e-ZLA     |       |        |  |  |
|----------------------------------------------------------------------------|---------|-------------------------------|-------|--------|--|--|
| Wybrane dokumenty: <b>1</b><br>Certyfikat e-ZLA <b>*</b><br>certyfikat.pfx | Wczytaj | Wybrane doku<br>Wybrany certy |       |        |  |  |
| Hasło *                                                                    |         | Hasło <b>*</b>                | ••••• |        |  |  |
|                                                                            | Podpisz |                               | Po    | odpisz |  |  |

### et voilà!

| <sup>Piątek, 15.05.2020</sup><br>Lista pakietów recept |                  |           |            |             |               |             |              |       |
|--------------------------------------------------------|------------------|-----------|------------|-------------|---------------|-------------|--------------|-------|
| Nowa recepta                                           |                  |           |            | Podpisz i w | yślij wybrane | Podpisz i v | vyślij wszys | stkie |
|                                                        |                  |           |            |             |               |             | Pokaż 1      | 0 \$  |
| 1 Data wystawienia                                     | 1↓ Liczba recept | 1↓ Rodzaj | 11 Status  | 1↓ PIN      | Akcje         |             |              |       |
| <b>i</b> 2020-05-15 22:17:25                           | 1                | ۵۵ 🖿      | Wystawiony | 9632        | Zobacz        | Wydruk      | Anuluj       | :     |
| Pozycje 1 - 1 z 1                                      |                  |           |            |             | P             | oprzednia   | 1 Nast       | ępna  |

recepta możliwa jest do przeglądnięcia w gabinecie. Pacjent otrzymuje ją na IKP.

| pa          | acjent         | .gov.pl                                                           | ternetowe<br>onto Pacjenta    |                 |               | Pomoc 💿                 | Kontrast 🚺 |
|-------------|----------------|-------------------------------------------------------------------|-------------------------------|-----------------|---------------|-------------------------|------------|
| /           | Wizyty         | Skierowania                                                       | Zwolnienia                    | Profilaktyka    | Apteczka      | Uprawnienia             |            |
| <u>na</u> » | <u>Recepty</u> |                                                                   |                               |                 |               |                         |            |
|             |                | arec                                                              | eota                          |                 |               |                         |            |
|             |                |                                                                   |                               | ID: 2           | .16.840.1.113 | 3883.3.4424.2.10.4.900  | 01817.2.1  |
|             |                | Kod rece                                                          | oty: <b>963</b> 2             | 2               |               | Wystawiono: <b>15.0</b> | 05.2020    |
|             |                | Pacjent:                                                          | Marc                          | in Bochnia      | rz            |                         |            |
|             |                | Wystawca:                                                         | mgr fai                       | rm. Marcin Bocł | nniarz        |                         |            |
|             |                | Recepta 1 z 1<br>Wystawiona<br>Lek przepisany                     |                               |                 |               |                         |            |
|             |                | Simvasterol                                                       | 20 mg table                   | tki             |               |                         |            |
|             |                | powlekane                                                         |                               |                 |               |                         |            |
|             |                | Odpłatność: 30%<br>Dawkowanie: -                                  |                               |                 |               |                         |            |
|             |                | <ul> <li>↓ Pobierz ulotkę (</li> <li>↓ Sprawdź szczego</li> </ul> | PDF)<br>óły tej recepty (PDF) | 1               |               |                         |            |

Recepty

Strona główna »

# po wystawieniu recept musimy zakończyć wizytę pacjenta.

#### Zakończenie wizyty

×

Czy na pewno chcesz zakończyć wizytę? Spowoduje to utratę danych teleadresowych pacjenta oraz utratę niepodpisanych dokumentów.

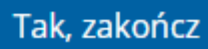

## W gabinet.gov.pl widoczne są wszystkie wystawione przez nas recepty.

można je przeglądnąć lub anulować przed realizacją.

|                               | Piątek, 15.05.2020  |                     |            |                                            |                        |                |                       |
|-------------------------------|---------------------|---------------------|------------|--------------------------------------------|------------------------|----------------|-----------------------|
| Strona główna                 | Wyszukiwanie recept |                     |            |                                            |                        |                |                       |
| 🎖 🛛 Wizyta pacjenta           | Dane recepty        |                     |            | Dane pacjenta                              |                        |                |                       |
| Recepty A                     | Data wystawienia od | 2020-05-15          | × iii      | • Numer PESEL                              | 🔿 Inny identyfikator 🧑 |                |                       |
| wyswieti listę<br>Stwórz nową | Data wystawienia do | 2020-05-15          | ×          |                                            |                        |                | Q                     |
| Wyszukaj                      | Status              |                     | ~          | Wyszukaj tylko dokumenty wystawione przeze | mnie 🕐                 |                |                       |
| Przesyłanie plików/wiadomości | Numer recepty       |                     |            |                                            |                        |                |                       |
|                               |                     |                     |            |                                            |                        |                | Wyszukaj<br>Pokaż 5 🜩 |
|                               | Numer recepty       | Data wystawienia    | 1↓ Status  | î↓ Dane wystawcy                           | 11 Akcje               |                |                       |
|                               | 0900                | 2020-05-15 22:45:40 | Wystawiona | Mgr Farm. Marcin Bochniarz 🭞               | Podgląd                | Wydruk         | Anuluj                |
|                               | 0900                | 2020-05-15 22:17:25 | Wystawiona | Mgr Farm. Marcin Bochniarz 🭞               | Podgląd                | Wydruk         | Anuluj                |
|                               | Pozycje 1 - 2 z 2   |                     |            |                                            | Poprz                  | ednia 1        | Następna              |
|                               |                     |                     |            |                                            | 🤊 Przejdź c            | lo listy pakie | tów recept            |

### Recepta gotowa!

- niniejszy poradnik odnosi się wyłącznie do technicznego sposobu wystawienia recept pro auctore i pro familia przez farmaceutów;
- w kwestiach merytorycznych zapraszamy na szkolenia webinarowe;
- w przyszłości postaramy się również przekazać te informacje na naszej stronie <u>www.poia.pl</u>

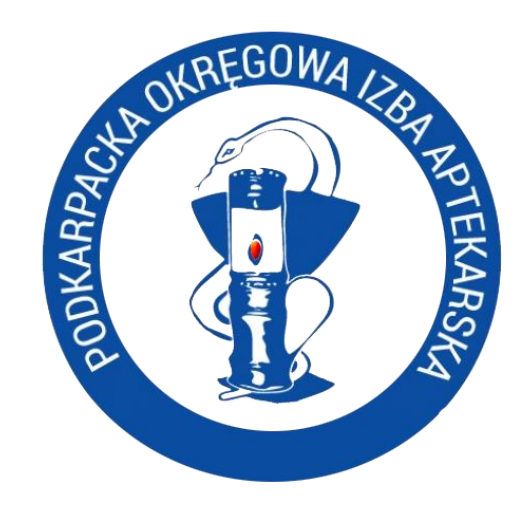